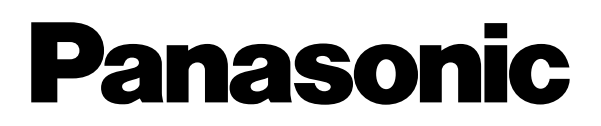

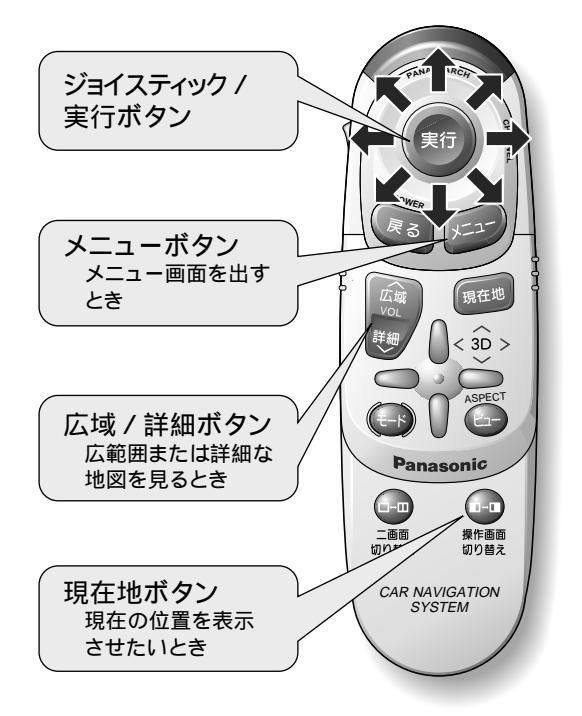

#### 7型ワイドテレビ付 DVDカーナビゲーションシステム 操作早見表 a \* **CN-DV2001WD**

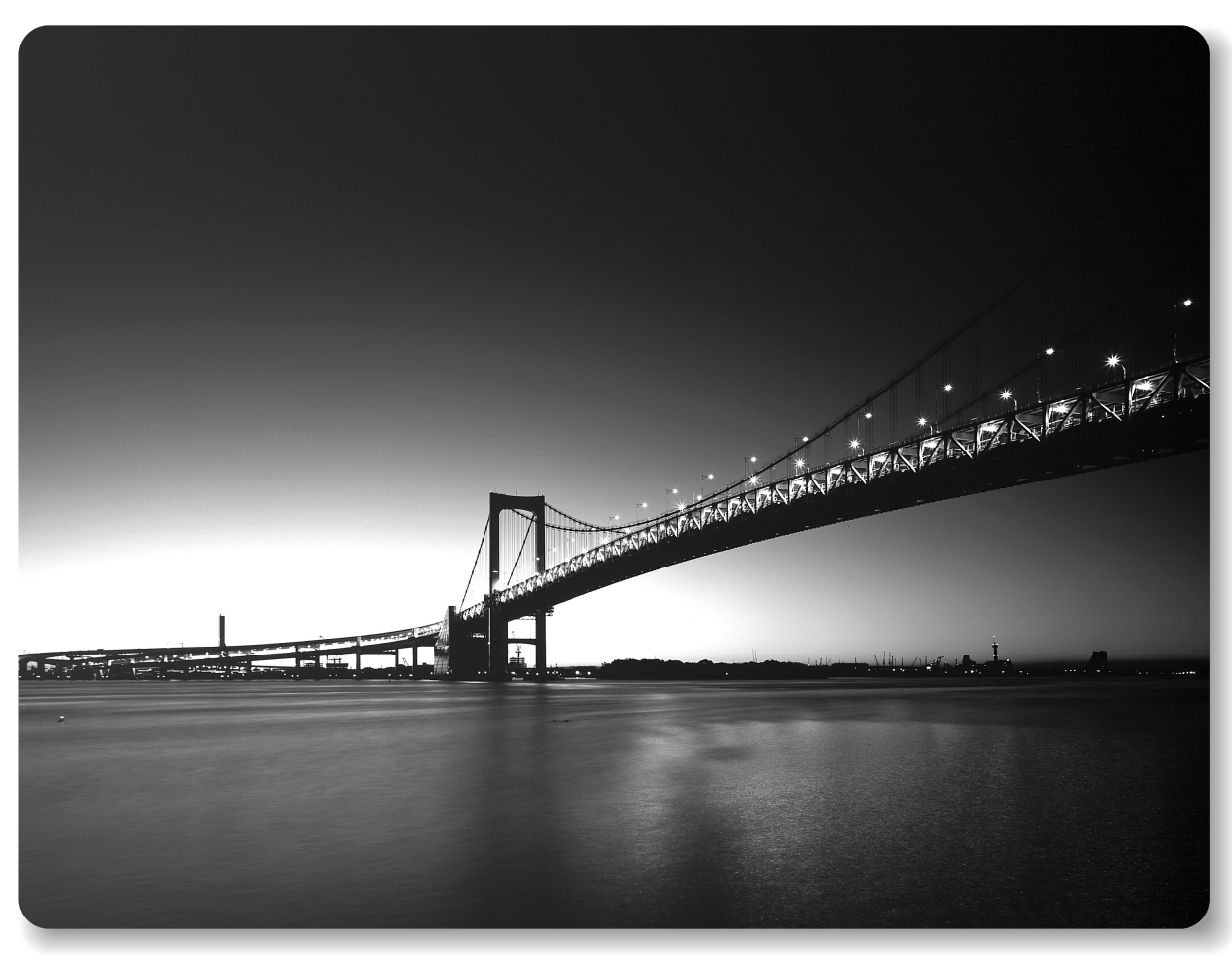

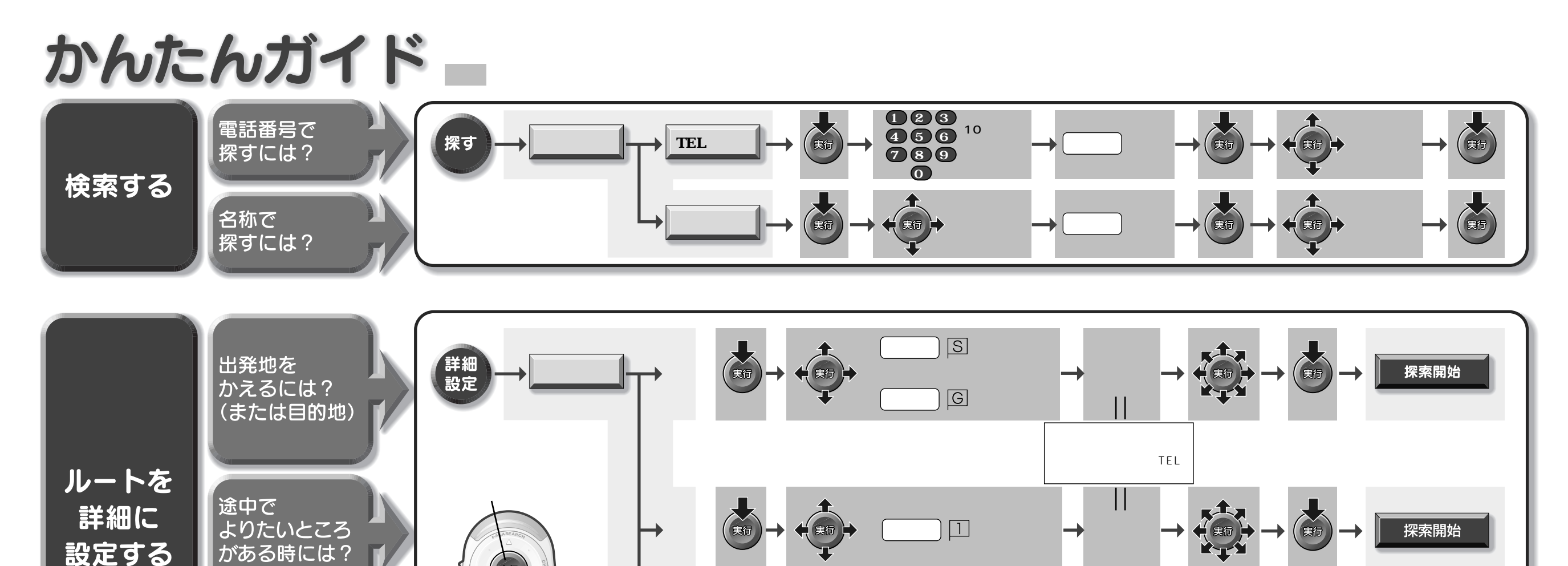

で場所を確認し 経由地を設定する地図を 画面中央+の位置に移動させ

実行

探索開始

を選び

高速道優先

一般道優先

道路指定

で
経由道路
を選び

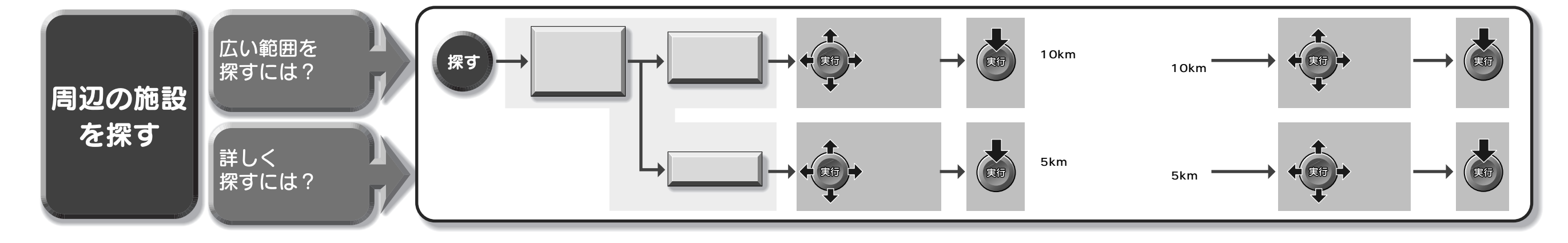

実行

松下電器産業株式会社 松下通信工業株式会社 カーシステム事業部 〒224-8539 横浜市都筑区佐江戸町600番地 ☎(045)932-1231(大代表)

通りたい道路を

指定したい

時には?

YEFM261163 B0699-0

実行

(< 3D >

# 出発してから

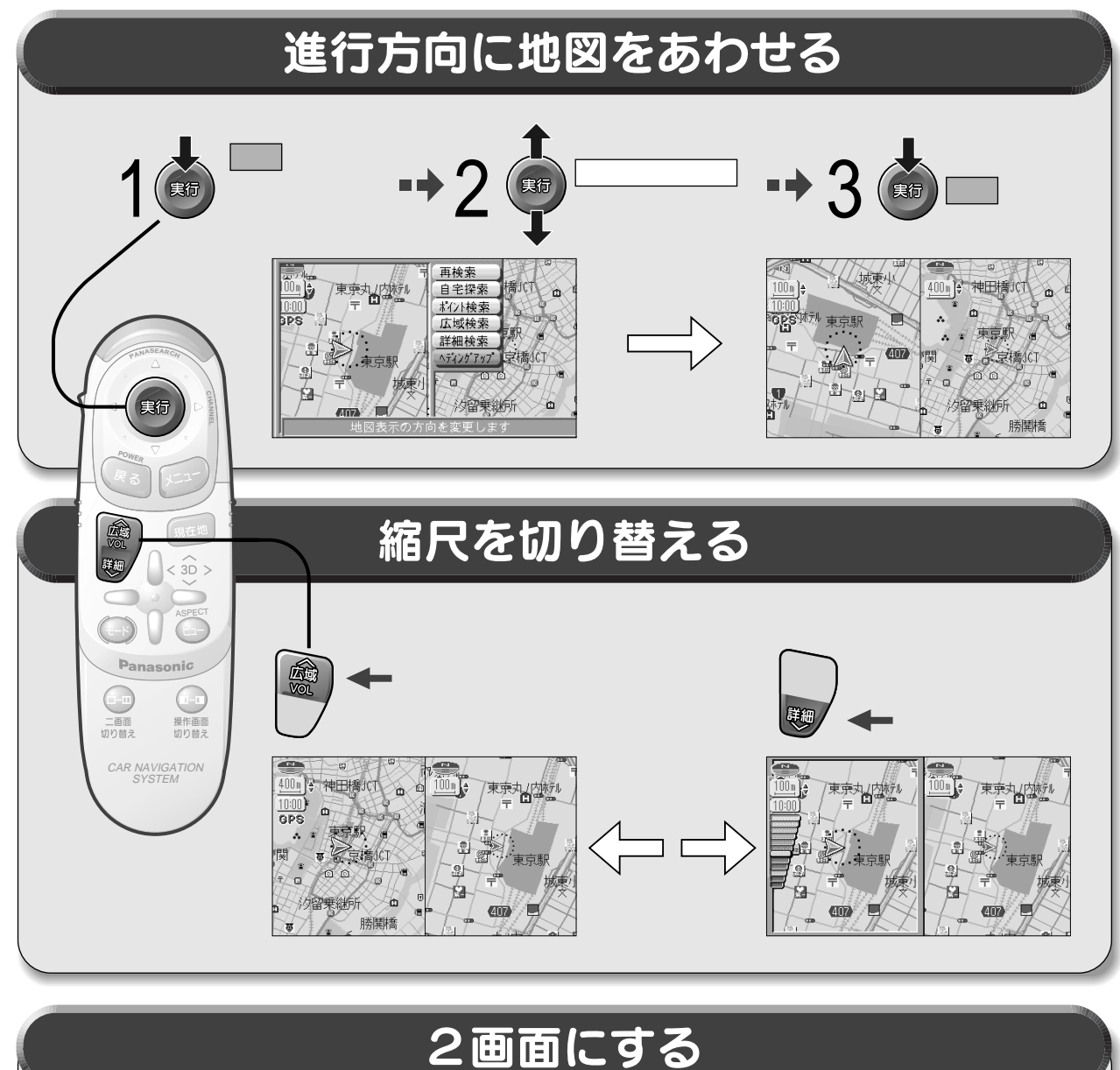

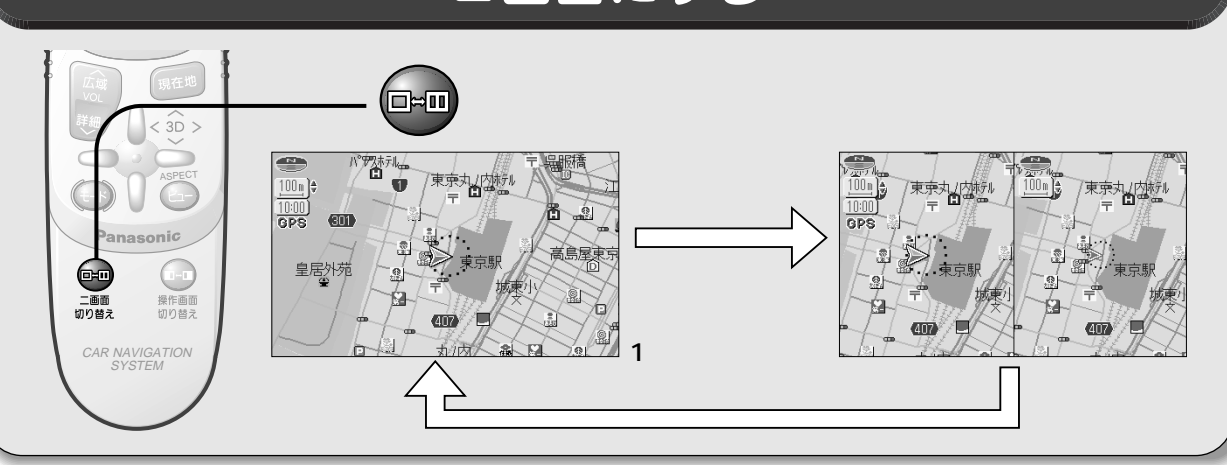

# 自宅へ帰るには

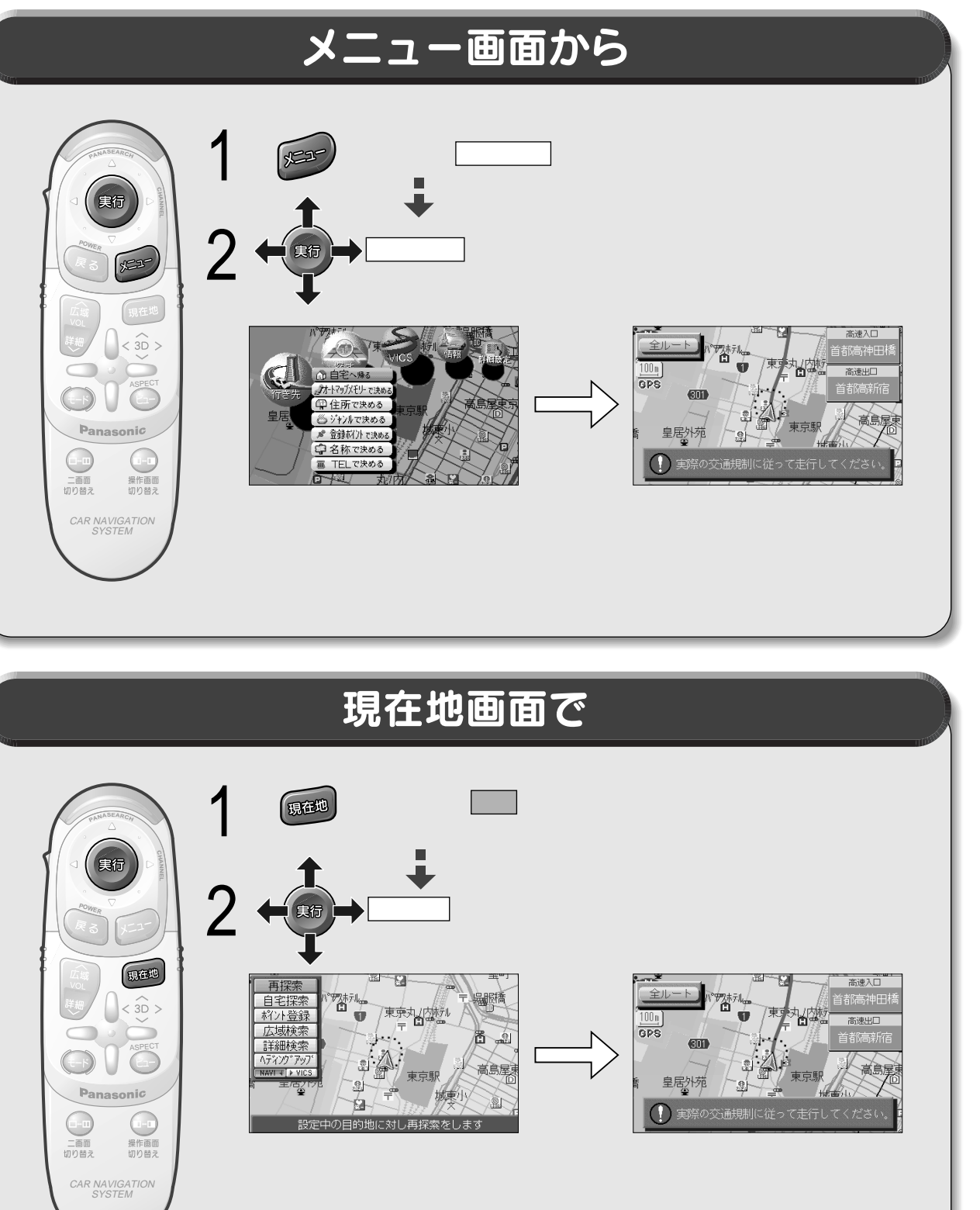

## 出発する前に

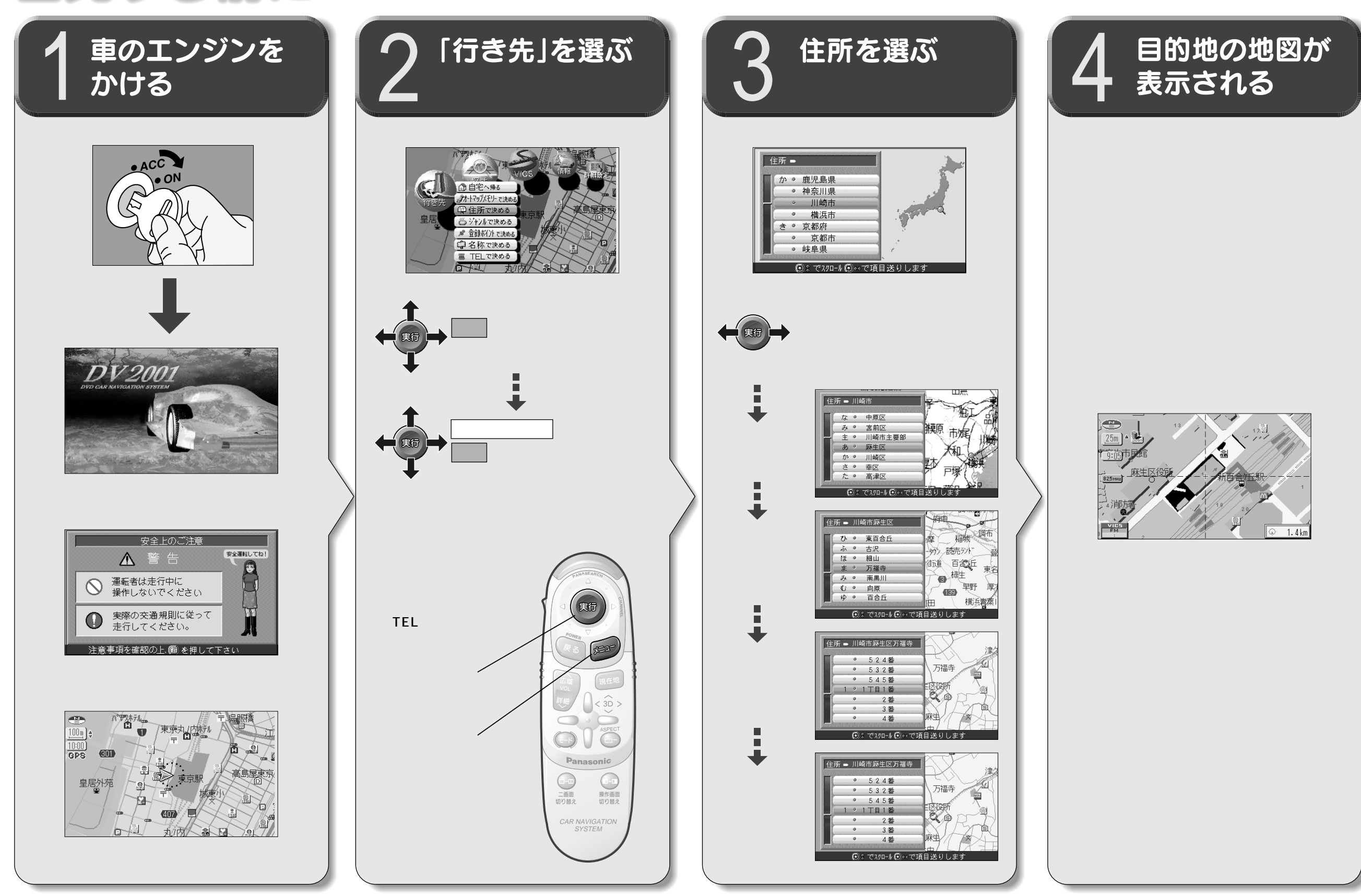

### 場所を登録するには

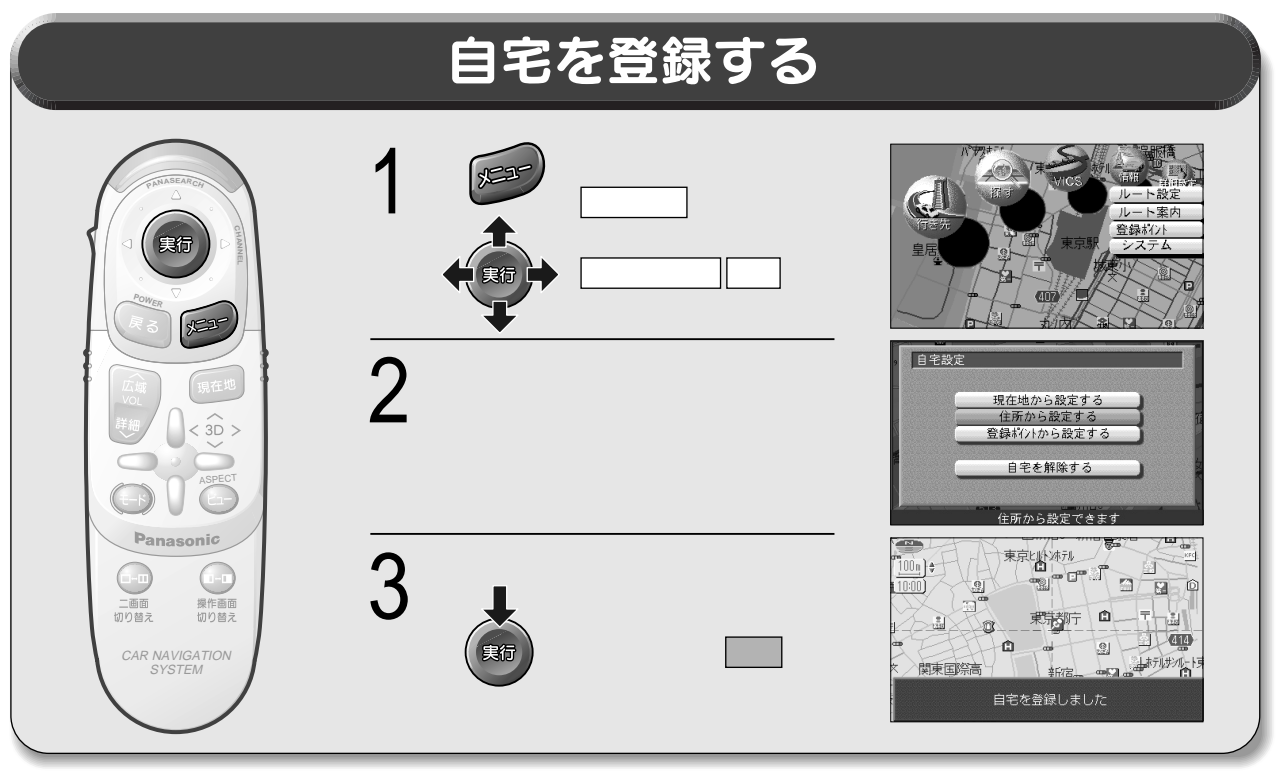

#### 場所を登録する 現在地画面 地図モード画面 カーソルの十字部分を登録し 実行を押し、 たいポイントに合わせ、実行 ま行 実行 サブメニューを表示させ を押しサブメニューを表示さ ポイント登録を選ぶ 実行 せ ポイント登録 を選ぶ 再探索 が利用 行き先設定 東京山北ホル 通販作 東京九ノ内抗ル 自宅探索 Ó 経由地設定 ۳° ۳° ۳ -91 ポイント登録 ポイント登録 8 2 広域検索 広域検索 Ô 東京都宁 現在地 詳細検索 詳細検索 Ø 高島屋東 œ۳ ()東京馬 414 1-2743 9 -Ò 2 3D > × 関東国際高 Ó 10 新宿。 Ó ₩ŢΦ (4117) 1 Panasonic 登録される 登録される 二画面切り替え 操作画面 切り替え 東京上外冰元 東京上小冰元 00n)\$ 14 o Cl 2 Ô . Ô CAR NAVIGATION SYSTEM Ê i di la 0 ÷. Ø 414 414 2 - m - 🗇 0 ホテルサノルート 山ホテルサノル-関東国際高 関東国際高 新宿 新宿 東京都新宿区東京都庁付近 東京都新宿区東京都庁付近 に登録しました に登録しました